「第21回理事長旗大会登録用紙」ダウンロード・アップロード手順

- 1. 登録用紙のダウンロード
- ① 「DOWNLOAD」ボタンを押下する。

| ダウンロード                                                                   | 推導者内け<br>キロステジュール |
|--------------------------------------------------------------------------|-------------------|
|                                                                          | 0531.0            |
| ALLER ARACELLER JAALAB (PERSON)<br>JAISWIJIJIH<br>Desensek J<br>DOWNLOAD | ******            |

※「DOWNLOAD」ボタンを押下した後は、ご使用しているブラウザーのダウンロード機能となります。

2. 登録用紙のアップロード

①「クラブ名」を選択する。

| アップロード                                   |  |
|------------------------------------------|--|
| クラブを(必須)                                 |  |
|                                          |  |
| 3付ファイル((6)用)<br>ファイルの意思 ファイル (現代) のい また。 |  |
|                                          |  |
| 南陽野球クラブ                                  |  |
| 南稜クラブ                                    |  |
| 羽田ベースボールクラブ                              |  |
| 富士見高豊クラブ                                 |  |
| 二川野球クラブ                                  |  |
| 北部クラブ                                    |  |
| 本郷クラブ                                    |  |
| 牟呂ベースボールクラブ                              |  |
| 吉田方・前芝クラブ                                |  |
| 豊橋エンジェルス                                 |  |

③ 「ファイルの選択」ボタンを押下して登録用紙(Excel)を貼り付ける。

※ファイルを選択してダブルクリックまたはファイルを選択して「開く」で貼り付けられま す。

| アップロード                                               |  |
|------------------------------------------------------|--|
| クラブ&(お楽)                                             |  |
| 添けファイル(必須)                                           |  |
| フォイムの観察シファイムが実営されていません                               |  |
|                                                      |  |
|                                                      |  |
| <ul> <li>第21回,重核ホスポージ協会協事長第大会,登林用紙(1).aba</li> </ul> |  |
| · 第21回,童性市之乐-7回合领单美致大会,臣禄用礼Jos                       |  |
| VARTI-NERDERA                                        |  |

④ 「送信」ボタンを押下する。
 「ありがとうございます。メッセージは送信されました。」が表示されたら完了です。

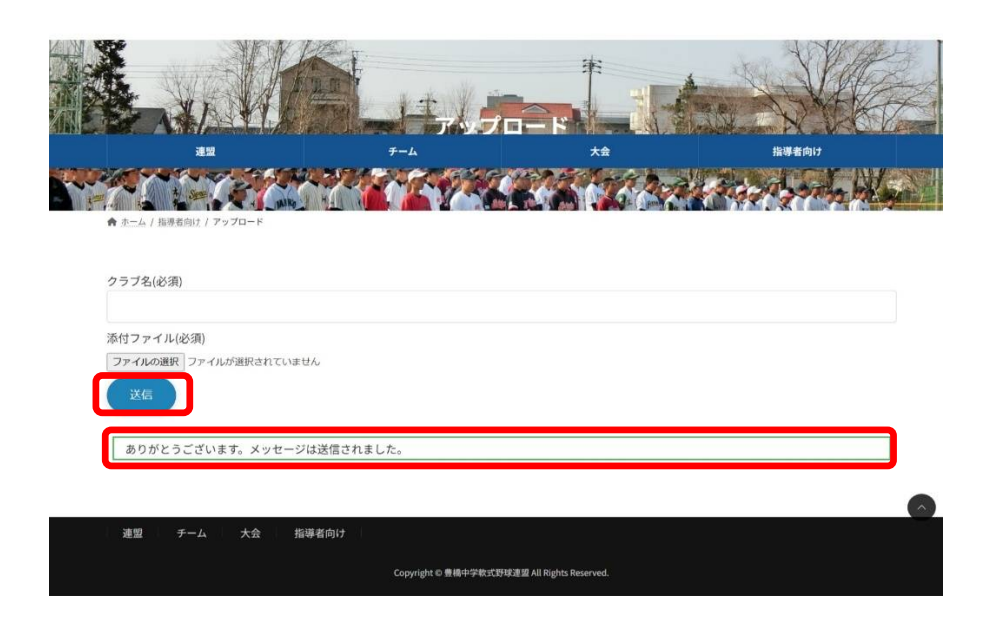